## **GESTION INSCRIPTIONS**

ALLER SUR LE SITE (Lien dans email ou ici LIEN VISUALISATION)

Vous arrivez sur cette page:

Cela permet de voir toutes les inscriptions

|                                                                                                    | 14 1 1 1 1 A 1 1 1 1                                                                                                    |                        |            |        | Country - Dear | eti - Mungh Biel |              |                   | _         | _                                     |                 |
|----------------------------------------------------------------------------------------------------|----------------------------------------------------------------------------------------------------|------------------------|------------|--------|----------------|------------------|--------------|-------------------|-----------|---------------------------------------|-----------------|
| 🗲 🕞 🔳 https://docs.google.com/spreadsheets/d/1yUjX6aM8QYLnr 🔎 – 🔒 🖒 🔳 INSCRIPTION CONCOURS (r 🗙                                                                                                    |                                                                                                    |                        |            |        |                |                  |              |                   |           | $\pitchfork \bigstar \textcircled{3}$ |                 |
| height for the standard standard stan |                                                                                                    |                        |            |        |                |                  |              |                   |           |                                       |                 |
| ≡                                                                                                    | INSCRIPTION CONCOURS (réponses)   File Edit View Insert Format Data Tools Add-ons Help                                                                                                    |                        |            |        |                |                  |              |                   |           |                                       | SIGN IN         |
|                                                                                                    | Transformed and the second second |                        |            |        |                |                  |              |                   |           |                                       | *               |
| fx                                                                                                    | A                                                                                                    | В                      | С          | D      | E              | F                | G            | н                 | I         | J                                     |                 |
| 1                                                                                                    | Horodateur                                                                                                    | LIEU DE LA COMPÉTITION | DATE       | DÉPART | DISCIPLINE     | NOM              | PRÉNOM       | NUMERO DE LICENCE | CATEGORIE | ARME                                  | COMMENTAIRE     |
| 2                                                                                                    | 28/08/2017 15:54:39                                                                                                    | ESTREES SAINT DENIS    | 25/12/2017 | MATIN  | SALLE          | VOTRE NOM        | VOTRE PRENOM | 123456789         | Senior    | Classique                             | SI VOUS LE SOUI |
| 3                                                                                                    |                                                                                                    |                        |            |        |                |                  |              |                   |           |                                       |                 |
| 4                                                                                                    |                                                                                                    |                        |            |        |                |                  |              |                   |           |                                       |                 |
| 6                                                                                                    |                                                                                                    |                        |            |        |                |                  |              |                   |           |                                       |                 |
| 7                                                                                                    |                                                                                                    |                        |            |        |                |                  |              |                   |           |                                       |                 |
| 8                                                                                                    |                                                                                                    |                        |            |        |                |                  |              |                   |           |                                       |                 |
| 9                                                                                                    |                                                                                                    |                        |            |        |                |                  |              |                   |           |                                       |                 |
| 11                                                                                                    |                                                                                                    |                        |            |        |                |                  |              |                   |           |                                       |                 |
| 12                                                                                                    | 2                                                                                                    |                        |            |        |                |                  |              |                   |           |                                       |                 |
| 13                                                                                                    |                                                                                                    |                        |            |        |                |                  |              |                   |           |                                       |                 |
| 15                                                                                                    |                                                                                                    |                        |            |        |                |                  |              |                   |           |                                       |                 |
| 16                                                                                                    | 5                                                                                                    |                        |            |        |                |                  |              |                   |           |                                       |                 |
| 17                                                                                                    |                                                                                                    |                        |            |        |                |                  |              |                   |           |                                       |                 |
| 48                                                                                                    | $\uparrow$                                                                                                    |                        |            |        |                |                  |              |                   |           |                                       |                 |

Cette colonne est la date et l'heure de la demande d'inscription

Il est ensuite possible de trier les inscriptions par date, ou lieu par exemple, et de faire un copier coller de la partie du tableau souhaitée.

Les demandes traitées peuvent ensuite être « coloriées» pour le notifier.